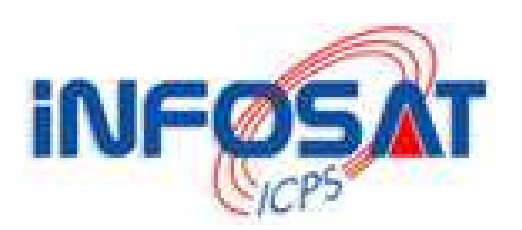

## Guide de configuration D'une connexion PPPOE Sous Windows XP

Version 2.00

Thomas OLIVIER
 < thomas.olivier@infosat.tm.fr >

#### <u>Sommaire</u>

| Introduction           | 3  |
|------------------------|----|
| 1 <sup>ère</sup> étape | 3  |
| 2 <sup>ème</sup> étape | 4  |
| 3 <sup>ème</sup> étape | 5  |
| 4 <sup>ème</sup> étape | 6  |
| 5 <sup>ème</sup> étape | 7  |
| 6 <sup>ème</sup> étape | 8  |
| 7 <sup>ème</sup> étape | 9  |
| 8 <sup>ème</sup> étape | 10 |
| Conclusion             | 10 |
| Suggestions            | 11 |

#### **Introduction**

Cette documentation a été réalisée pour vous aider à configurer votre connexion PPPOE sous Windows XP afin de vous connecter chez votre nouveau fournisseur d'accès à Internet : INFOSAT. Vous pourrez ainsi aisément configurer votre PC en suivant ces quelques étapes. A la fin de ce document, vous aurez donc la possibilité de naviguer sereinement à travers cette nouvelle connexion.

### 1<sup>ère</sup> étape

Pour débuter la création de votre nouvelle connexion à l'opérateur INFOSAT, veuillez cliquer sur <u>Démarrer</u>, <u>Tous les programmes</u>, <u>Accessoires</u>, <u>Communications</u> et <u>Assistant Nouvelle Connexion</u>.

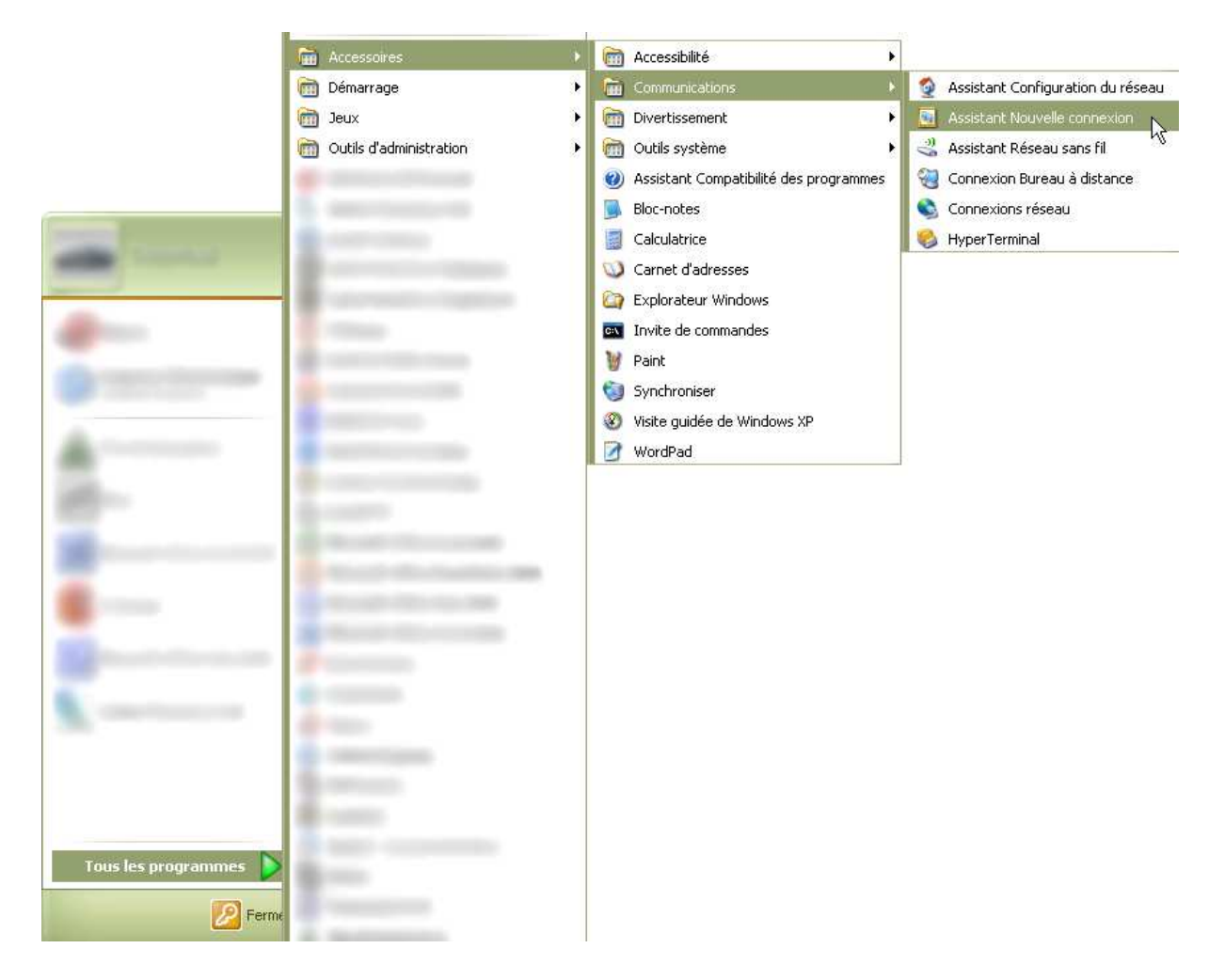

Une nouvelle fenêtre apparaît alors sur votre écran. Vous êtes dans l'assistant de création de votre nouvelle connexion.

Pour poursuivre la configuration, veuillez cliquer sur suivant.

| Assistant Nouvelle connexion |                                                                                                    |  |  |
|------------------------------|----------------------------------------------------------------------------------------------------|--|--|
| <b>S</b>                     | Bienvenue dans l'Assistant<br>Nouvelle connexion                                                                            |  |  |
|                              | Cet Assistant vous aide à :                                                                                                 |  |  |
|                              | Établir une connexion à Internet.                                                                                           |  |  |
|                              | <ul> <li>Établir une connexion à un réseau privé tel que votre<br/>réseau d'entreprise.</li> </ul>                          |  |  |
|                              | <ul> <li>Configurer un réseau domestique ou un réseau de petite<br/>entreprise.</li> </ul>                                  |  |  |
|                              | Pour vous connecter à un réseau sans fil, vérifiez les<br>réseaux sans fil à portée.<br>Cliquez sur Suivant pour continuer. |  |  |
|                              | < Précédent Suivant > Annuler                                                                                               |  |  |

Vous allez maintenant devoir choisir le type de connexion réseau que vous désirez créer.

Veuillez cliquer sur <u>Etablir une connexion à Internet</u>. Vous cliquerez ensuite sur <u>Suivant</u> pour franchir cette étape.

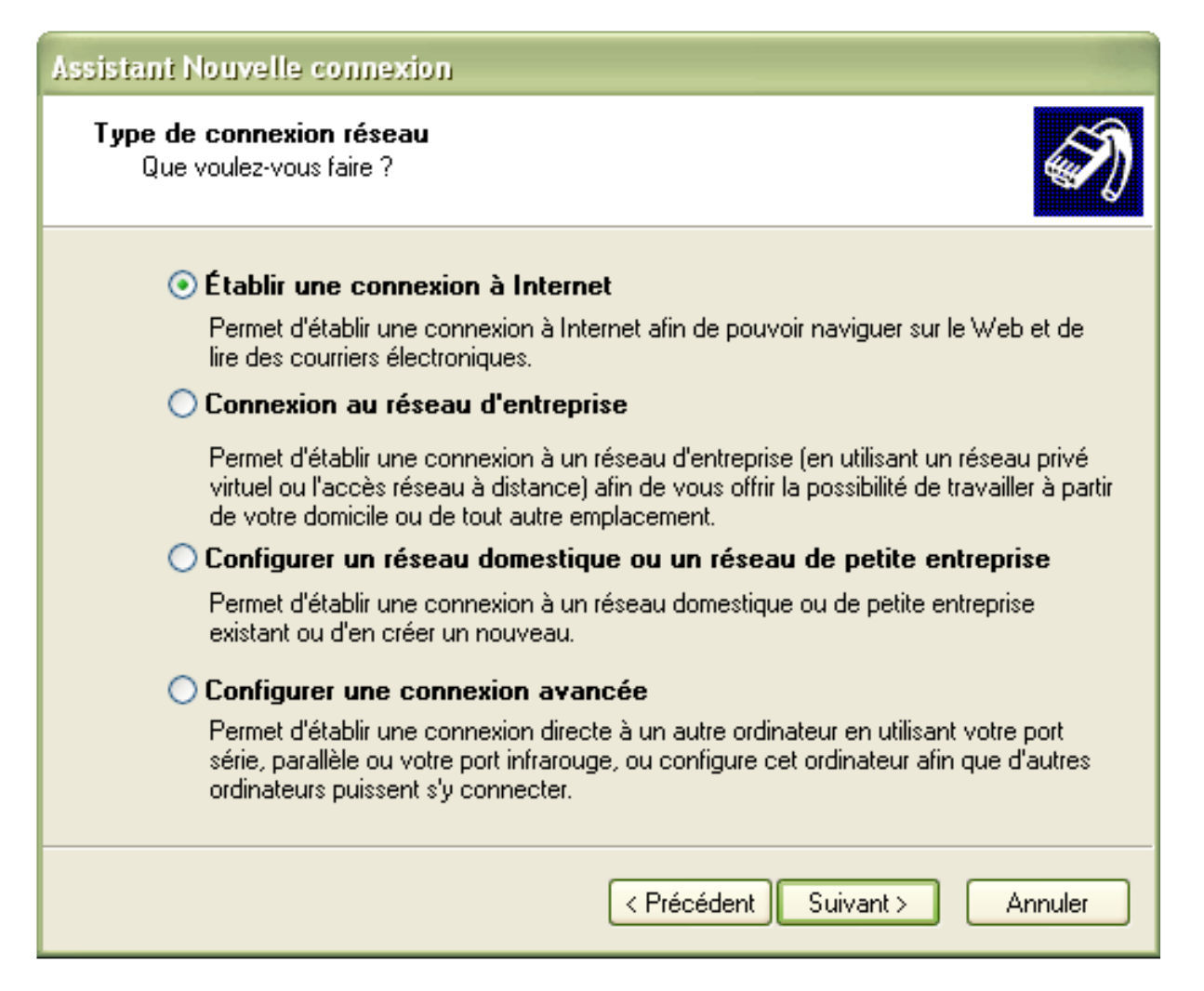

Vous allez désormais choisir le type de paramétrage que vous souhaitez pour votre connexion.

Veuillez alors cliquer sur <u>Configurer ma connexion manuellement</u>. Pour achever cette étape, cliquer sur <u>Suivant</u>.

| Assistant Nouvelle connexion                                                                                                    |  |  |  |
|----------------------------------------------------------------------------------------------------|--|--|--|
| En cours de préparation<br>L'Assistant se prépare à paramétrer votre connexion Internet.                                                                                                    |  |  |  |
| Comment voulez-vous vous connecter à Internet ?                                                                                                    |  |  |  |
| Configurer ma connexion manuellement                                                                                                    |  |  |  |
| Pour une connexion d'accès à distance, vous aurez besoin de votre nom de<br>compte, de votre mot de passe et du numéro de téléphone de votre fournisseur de<br>services Internet (si vous paramétrez un compte large bande, vous n'aurez pas<br>besoin d'un numéro de téléphone). |  |  |  |
| 🚫 Utiliser le CD fourni par mon fournisseur de services Internet                                                                                                    |  |  |  |
|                                                                                                    |  |  |  |
|                                                                                                    |  |  |  |
| < Précédent Suivant > Annuler                                                                                                    |  |  |  |

Vous allez, à présent, définir le type de connexion à Internet que vous voulez établir. De ce fait, cliquez sur Se connecter en utilisant une connexion large bande qui nécessite un nom d'utilisateur et un mot de passe.

Cliquez ensuite sur Suivant.

| Assistant Nouvelle connexion                                                                                                    |  |  |
|----------------------------------------------------------------------------------------------------|--|--|
| Connexion Internet<br>Comment voulez-vous vous connecter à Internet ?                                                                                                    |  |  |
| ○ Se connecter en utilisant un modem d'accès à distance                                                                                                    |  |  |
| Ce type de connexion utilise un modern et une ligne téléphonique standard ou RNIS.                                                                                                    |  |  |
| Se connecter en utilisant une connexion large bande qui nécessite<br>un nom d'utilisateur et un mot de passe                                                                                             |  |  |
| Ceci est une connexion à haute vitesse qui utilise un modem câble ou une ligne DSL.<br>Votre fournisseur de services Internet peut faire référence à ce type de connexion<br>sous la dénomination PPPoE. |  |  |
| ○ Se connecter en utilisant une connexion large bande toujours activé                                                                                                    |  |  |
| Ceci est une connexion à haute vitesse qui utilise un modem câble ou une ligne DSL.<br>Elle est toujours active et ne nécessite pas d'inscription.                                                       |  |  |
|                                                                                                    |  |  |
|                                                                                                    |  |  |
| < Précédent Suivant > Annuler                                                                                                    |  |  |

Cette étape vous demande de préciser le nom de votre nouveau Fournisseur d'Accès à Internet.

Veuillez donc inscrire **infosat** en minuscules impérativement. Si vous l'inscrivez différemment, votre connexion ne fonctionnera pas et vous serez dans l'obligation de refaire toutes ces étapes.

Cliquer sur <u>Suivant</u> pour conclure cette étape.

| Assistant Nouvelle connexion                                                                                              |
|----------------------------------------------------------------------------------------------------|
| Nom de la connexion<br>Quel est le nom du service qui vous fournit votre connexion Internet ?                             |
| Entrez le nom de votre fournisseur de services Internet dans la case suivante.<br>Nom du fournisseur de services Internet |
| infosat<br>Le nom que vous entrez ici sera le nom de la connexion que vous créez.                                         |
|                                                                                                    |
|                                                                                                    |
| Précédent Suivant > Annuler                                                                                               |

Nous voici alors arrivés dans la dernière étape de configuration de votre nouvelle connexion.

Veuillez saisir votre **nom d'utilisateur**. Nous rappelons que le nom d'utilisateur doit être inscrit sans le "@mcom.fr". Vous inscrirez, ensuite, votre **mot de passe** et le confirmerez.

Prenez soin de cocher les deux cases qui suivent et terminer en cliquant sur **Suivant**.

| Assistant Nouvelle connexion                                                                                                    |                       |         |  |
|----------------------------------------------------------------------------------------------------|-----------------------|---------|--|
| Information de compte Internet<br>Vous aurez besoin d'un nom de compte et d'un mot de passe pour vous inscrire à<br>votre compte Internet.                                                                                                    |                       |         |  |
| Entrez un nom de compte de fournisseur de services Internet et un mot de passe, notez ces<br>informations et conservez-les dans un endroit sûr. (Si vous avez oublié votre nom de compte<br>existant et votre mot de passe, contactez votre fournisseur de services Internet.) |                       |         |  |
| Nom d'utilisateur :                                                                                                    | jean-pierre.dupont    |         |  |
| Mot de passe :                                                                                                    | •••••                 |         |  |
| Confirmer le mot de<br>passe :                                                                                                    | •••••                 |         |  |
| <ul> <li>Utiliser ce nom de compte et ce mot de passe lorsque tout utilisateur se connecte à<br/>Internet à partir de cet ordinateur :</li> </ul>                                                                                                    |                       |         |  |
| Établir cette connexion Internet en tant que connexion par défaut                                                                                                    |                       |         |  |
|                                                                                                    |                       |         |  |
|                                                                                                    |                       |         |  |
|                                                                                                    | < Précédent Suivant > | Annuler |  |

La configuration de la connexion est donc terminée.

Veuillez cocher <u>Ajouter un raccourci vers cette connexion sur mon bureau</u> pour vous connecter aisément à INFOSAT haut débit. Concluez en cliquant sur <u>Terminer</u>.

| Assistant Nouvelle connex | ion                                                                                                    |
|---------------------------|----------------------------------------------------------------------------------------------------|
| <b>S</b>                  | Fin de l'Assistant Nouvelle<br>connexion                                                                                                |
|                           | Vous avez terminé les étapes nécessaires pour créer la<br>connexion suivante :                                                          |
|                           | infosat                                                                                                    |
|                           | <ul> <li>Établir cette connexion en tant que connexion par<br/>défaut</li> </ul>                                                        |
|                           | <ul> <li>Partager avec tous les utilisateurs de cet ordinateur</li> <li>Utiliser le même nom d'utilisateur et le même mot de</li> </ul> |
|                           | La connexion sera enregistrée dans le dossier<br>''Connexions réseau''.                                                                 |
|                           | Ajouter un raccourci vers cette connexion sur mon Bureau                                                                                |
|                           | Pour créer la connexion et quitter l'Assistant, cliquez sur<br>Terminer.                                                                |
|                           |                                                                                                    |
|                           | < Précédent Terminer Annuler                                                                                                    |

#### **Conclusion**

Voici votre nouvelle connexion à Internet par le Haut Débit WIFI INFOSAT configurée. Pour vous connecter à INFOSAT, vous devez simplement cliquer sur le nouveau raccourci installé sur le bureau de votre ordinateur. Si vous rencontrez un problème, rendez-vous sur la FAQ sur le site Internet d'INFOSAT à l'adresse <u>http://www.infosat.tm.fr/fr/support/faq/</u>. Si vous ne trouvez pas la solution à ce problème envoyez-nous un mail depuis le site.

#### **Suggestions**

Pour configurer votre page d'accueil, veuillez ouvrir <u>Microsoft Internet Explorer</u>. Ensuite, cliquez sur <u>Outils</u>, puis <u>Options Internet</u>.

| 🕘 Mier          | osoft In | ternet Exp | lorer   |                                               |                                                                                                    |   |
|-----------------|----------|------------|---------|-----------------------------------------------|----------------------------------------------------------------------------------------------------|---|
| Fichier         | Edition  | Affichage  | Favoris | Outils                                        | ?                                                                                                    |   |
| O Pr<br>Adresse | écédente | · () ·     | × (     | Cour<br>Bloqu<br>Gére<br>Sync<br>Wind<br>Wind | rier et News<br>Jeur de fenêtre publicitaire intempestive<br>r les modules complémentaires<br>hroniser<br>lows Update<br>lows Messenger | • |

Une nouvelle fenêtre vient alors de s'ouvrir, vous allez pouvoir saisir la page que vous désirez établir comme page d'accueil lorsque vous lancerez Internet Explorer. Dans la section **Page de démarrage**, veuillez saisir en face d'adresse, votre nouvelle page, <u>http://www.infosat.tm.fr</u>.

| Options Internet                                                                                           | ? 🗙    |
|----------------------------------------------------------------------------------------------------|--------|
| Général Sécurité Confidentialité Contenu Connexions Programmes Avancé                                      |        |
| Page de démarrage<br>Vous pouvez choisir la page à utiliser comme page de démarrage.                       |        |
| Adresse : www.infosat.tm.fr                                                                                |        |
| Page actuelle Page par défaut Page vierge                                                                  |        |
| Fichiers Internet temporaires                                                                              |        |
| Les pages Web que vous consultez sont stockées dans un dossier pour<br>un affichage ultérieur plus rapide. |        |
| Supprimer les cookies Supprimer les fichiers Paramètres                                                    |        |
| Historique<br>Le dossier Historique contient les liens vers les pages que vous avez                        |        |
| recemment affichees, afin d'y acceder rapidement.                                                          |        |
| Jours pendant lesquels ces<br>pages sont conservées : 0 Effacer l'Historique                               |        |
| Couleurs Polices Langues Accessibilité                                                                     |        |
|                                                                                                    |        |
|                                                                                                    |        |
| OK Annuler App                                                                                             | liquer |